## Using UMD Clocks

To use a clock in an RDU1500 UMD, there are three main steps:

- 1. Create a clock.
- 2. Program a UMD with the clock.
- 3. Set the TSI1000 time base.

Creating a clock.

In the Tally System Console (TSC):

- 1. Click "Display Unit" => "Timers & Counters"
- 2. Enter the name for your clock (e.g. Central).
- 3. Set "Timing Source" to "Local Time".
- 4. Set the time zone adjustment if you need to offset the time.
- 5. Click "Close".

Programming a UMD with the clock.

- 1. Use the "F6" key to select a UMD onto the desktop to edit.
- 2. Click on the middle of the UMD to bring up the control string edit box.
- 3. Press "Ctrl-M".
- 4. Select the clock to insert and the display format required.
- 5. Click OK.

Setting the TSI1000 time base.

- 1. Click "Resource" => "Set Date & Time".
- 2. If you want to use the TSI1000s internal clock, set the TSI1000 time (Note: if you are using licensed UMD ports such as Kaleido, Barco, don't abuse the date-set function or you may invalidate your licenses and disable the operation of the licensed ports).
- 3. To use the Time Code Port, click the "Synchronize to Time Port" checkbox.
- 4. Select either the "Leitch" or "SMPTE" time code format option.
- 5. Click OK. The TCR port on the front of the TSI1000 should light and will turn green as soon as a timecode signal is detected.